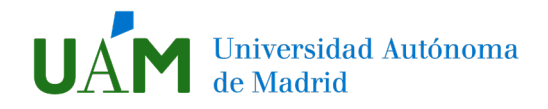

## Copia de seguridad del curso

Para hacer una **copia de seguridad** accedemos desde el bloque **Administración**, ubicado en la columna derecha del curso. Hacemos clic en dicha opción.

| 🥰 ADMINISTRACIÓN               |  |
|--------------------------------|--|
| 늘 Administración del curso     |  |
| 🔅 Editar ajustes               |  |
| 🔗 Activar edición              |  |
| 📒 Usuarios                     |  |
| T Filtros                      |  |
| 📒 Informes                     |  |
| 🔅 Configuración Calificaciones |  |
| 📒 Insignias                    |  |
| 👔 Copia de seguridad           |  |
|                                |  |
| 🕇 Importar                     |  |
| 🦰 Compartir                    |  |
| 🗲 Reiniciar                    |  |
| 늘 Banco de preguntas           |  |
| 🂼 Papelera de reciclaje        |  |
| Administración del sitio       |  |

Para las copias de seguridad se siguen 5 pasos:

- 1. Ajustes iniciales
- 2. Ajustes del esquema
- 3. Confirmación y revisión
- 4. Ejecución de la copia de seguridad
- 5. Completar

#### 1. Definir los ajustes iniciales

Si la copia de seguridad la utilizamos para <u>reutilizar los materiales</u> de un curso en otro, no hace falta guardar la información de los usuarios matriculados.

Sin embargo, si queremos guardar una copia del curso con las **notas de nuestros estudiantes**, entonces esa información sí es relevante. Pero es importante tener en cuenta que **esta opción** <u>no es</u> <u>la adecuada</u> para pasar los contenidos de un curso a otro.

# Universidad Autónoma de Madrid

## Las casillas que pueden interesarnos para reutilizar materiales son:

- Incluir actividades y recursos
- Incluir bloques
- Incluir filtros
- Incluir banco de preguntas
- Incluir competencias

## Configuración de la copia de seguridad

Para guardar información de los estudiantes:

- Incluir usuarios matriculados
- Incluir comentarios
- Incluir detalles del grado de avance del usuario
- Incluir historial de calificaciones
- Las ya mencionadas sobre materiales

## Configuración de la copia de seguridad

| IMS Common Cartridge 1.0                            |     | IMS Common Cartridge 1.0                            |  |
|-----------------------------------------------------|-----|-----------------------------------------------------|--|
| Incluir usuarios matriculados                       |     | Incluir usuarios matriculados                       |  |
| Hacer anónima la información de<br>usuario          |     | Hacer anónima la información de<br>usuario          |  |
| Incluir asignaciones de rol de usuario              |     | Incluir asignaciones de rol de usuario              |  |
| Incluir actividades y recursos                      |     | Incluir actividades y recursos                      |  |
| Incluir bloques                                     |     | Incluir bloques                                     |  |
| Incluir filtros                                     | ☑ 🔶 | Incluir filtros                                     |  |
| Incluir comentarios                                 |     | Incluir comentarios                                 |  |
| Incluir insignias                                   |     | Incluir insignias                                   |  |
| Incluir eventos del calendario                      |     | Incluir eventos del calendario                      |  |
| Incluir detalles del grado de avance<br>del usuario |     | Incluir detalles del grado de avance<br>del usuario |  |
| Incluir archivos "log" de cursos                    |     | Incluir archivos "log" de cursos                    |  |
| Incluir historial de calificaciones                 |     | Incluir historial de calificaciones                 |  |
| Incluir banco de preguntas                          |     | Incluir banco de preguntas                          |  |
| Incluir grupos y agrupamientos                      |     | Incluir grupos y agrupamientos                      |  |
| Incluir competencias                                |     | Incluir competencias                                |  |

#### Hacemos clic en siguiente para seguir configurando la copia de seguridad.

| Cancelar | Saltar al último paso |  |  |
|----------|-----------------------|--|--|
|          | Siguiente             |  |  |

## 2. Ajustes del sistema

En este apartado podemos seleccionar los **recursos específicos a guardar**, pues puede no interesarnos exportar todo el curso completo.

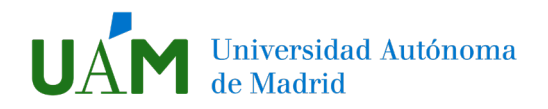

Es importante que reflexiones sobre ello, porque si seleccionas todo y en el nuevo curso solo quieres una parte, después tendrás que ir eliminando recurso a recurso lo que no te interese.

Dependiendo de si queremos guardar o no los datos de los estudiantes, que habíamos señalado en el paso anterior, nos aparecerá una segunda columna en la que también seleccionar:

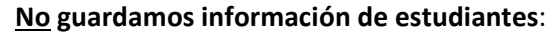

Sí guardamos información de estudiantes:

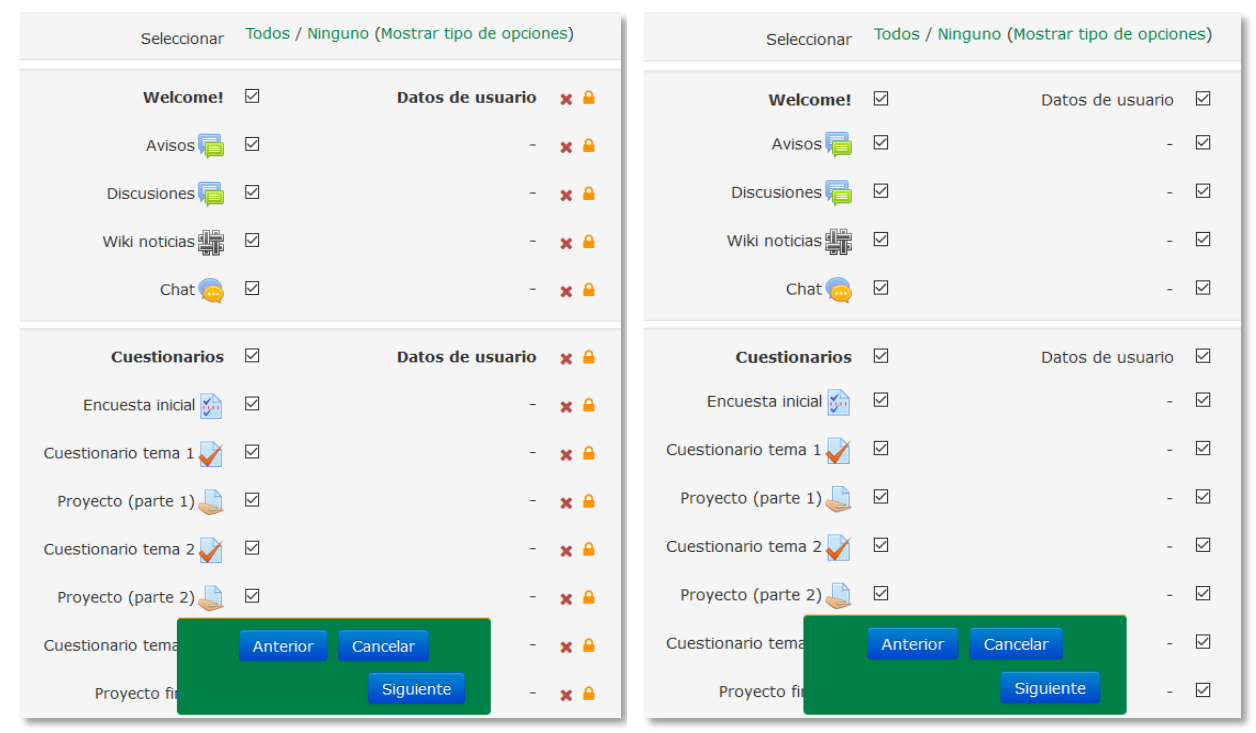

Hacemos clic en siguiente para seguir configurando la copia de seguridad.

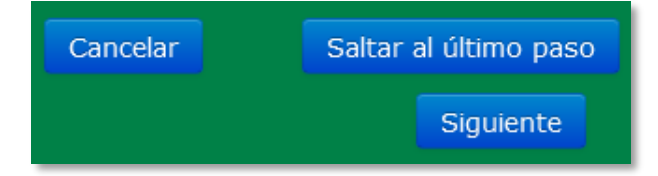

## 3. Confirmación y revisión

En este apartado nos aparece todo lo que hemos seleccionado en los dos anteriores para que revisemos que es la configuración que queremos. Si todo está en orden, hacemos clic en **ejecutar copia de seguridad**.

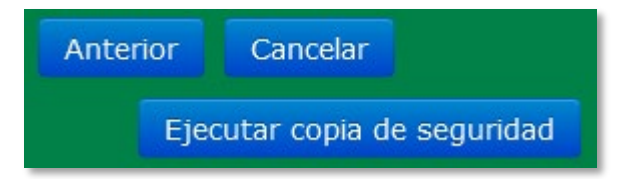

## 4. Ejecución de la copia de seguridad

Esto es un procedimiento interno de Moodle, no se muestra nada.

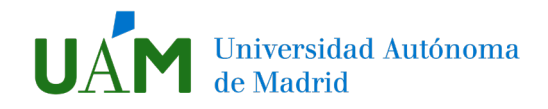

## 5. Copia de seguridad completada

Nos aparece un mensaje indicando que se ha hecho la copia de seguridad y un botón para **Continuar**.

| 1. Ajustes iniciales > 2. Ajustes del esquema > 3. Confirmación y revisión > 4. Ejecutar copia de seguridad > 5. Completar                                                                                                    |  |  |  |  |
|----------------------------------------------------------------------------------------------------|--|--|--|--|
| El archivo de copia de segundad se creó con éxito.                                                                                                    |  |  |  |  |
| Si pulsa en "Continuar", el sistema le llevará al espacio de almacenamiento de las copias de seguridad. En esa pantalla podrá importar un archivo de copia de seguridad que tenga en su ordenador, restaurar una copia de seguridad en el mismo o en otro curso Moodle existente, así como descargar a su ordenador las copias de seguridad que haya realizado. |  |  |  |  |
| La conservación de las copias de seguridad en el sistema es por tiempo limitado. Se recomienda su descarga a un ordenador personal por si resultase necesaria su importación en el futuro.                                                                                                    |  |  |  |  |
| Continuar                                                                                                    |  |  |  |  |

Nos llevará a la página de **Restauración**, desde donde podremos <u>descargar la copia de seguridad</u>. Esto es imprescindible, porque se eliminará pasados unos días.

| Zona de copia de seguridad privada de usuario 💿                 |                                     |        |           |           |  |  |
|-----------------------------------------------------------------|-------------------------------------|--------|-----------|-----------|--|--|
| Nombre de archivo                                               | Hora                                | Tamaño | Descargar | Restaurar |  |  |
| copia_de_seguridad-moodle2-course-50829-cp-20200327-1231-nu.mbz | viernes, 27 de marzo de 2020, 12:56 | 22.2KB | Descargar | Restaurar |  |  |
| Gestionar archivos de copia de seguridad                        |                                     |        |           |           |  |  |

Durante su descarga tendremos que elegir la **ubicación en la que guardar el archivo**, como el escritorio. El archivo que descargamos es de tipo <u>MBZ</u>.